## SUB-ROGAÇÃO DE CONCEDENTES

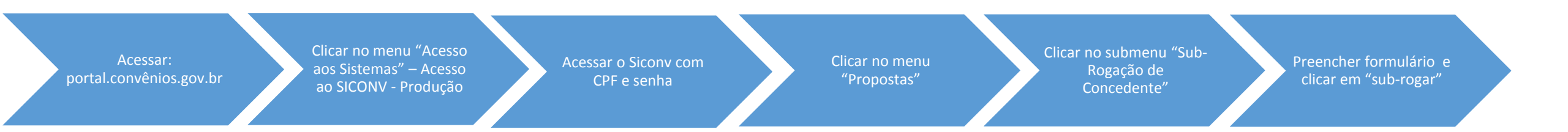

## Sub-rogação de Concedente

Essa funcionalidade permite a sub-rogação de instrumentos que já possuem ou não UG vinculada. Pela opção "Programa" é permitido realizar a sub-rogação de um programa, sub-rogando simultaneamente propostas / instrumentos que possuem e que não possuem UG, desde que a UG Destino seja informada. Pelas opções "Proposta" e "Instrumento" o usuário poderá sub-rogar aqueles que ainda não possuem e os que já possuem a UG vinculada, respectivamente.

Atencão

Dependendo da opção (Proposta, Instrumento ou Programa) que o usuário selecionar, campos diferentes serão exibidos na tela.

A sub-rogação realizada no SICONV não altera dados no SIAFI. No caso das propostas/instrumentos que possuem empenhos e/ou repasses, os procedimentos referentes à transferência dos saldos contábeis no SIAFI deverão ser tratados diretamente com a STN por meio da Setorial Contábil do Órgão Concedente. Portanto, visando evitar problemas futuros, é imprescindível que o usuário certifique-se de que os saldos contábeis no SIAFI tenham sido transferidos antes de realizar a sub-rogação no SICONV.

No caso de sub-rogação de propostas e/ou instrumentos do tipo "Termo de Colaboração" ou "Termo de Fomento", apenas a opção "Programa (todas as propostas / instrumentos do programa)" é permitida, visto que ambos os tipos possuem <u>Chamamento Público</u> e este não pode ser partido, ou seja, parte das propostas/instrumentos do chamamento ser sub-rogada e parte não ser. As propostas/instrumentos de um <u>Chamamento Público</u>, finalizado ou não, devem permanecer sob a gestão de um único órgão concedente.

A sub-rogação não está vinculada às particularidades dos diversos tipos de instrumentos. Após a sub-rogação da proposta/instrumento, estes seguirão o seu fluxo normal dentro do Siconv e obedecerão às regras já definidas para os mesmos.

O processo de sub-rogar uma proposta/instrumento no SICONV é simples. O usuário, pertencente a um determinado órgão (que foi recentemente criado ou não), irá "puxar" (transferir) para o seu órgão a proposta/instrumento pertencente a um outro órgão (que tenha sido extinto ou não).

No caso de sub-rogação de programa, o procedimento é semelhante, ou seja, o usuário pertencente a um determinado órgão (que foi recentemente criado ou não), irá "puxar" (transferir) para o seu órgão o programa pertencente a um outro órgão (que tenha sido extinto ou não). Dessa forma, todas as propostas / instrumentos pertencentes ao programa de origem serão vinculados ao programa de destino. Contudo, vale ressaltar que se a UG de destino não for informada, apenas os instrumentos que não possuem UG vinculada serão sub-rogados. Os instrumentos que possuem UG vinculada permanecerão no órgão origem. Nesse caso, sendo necessário, o usuário terá que posteriormente realizar a sub-rogação dos referidos instrumentos que possuem UG.

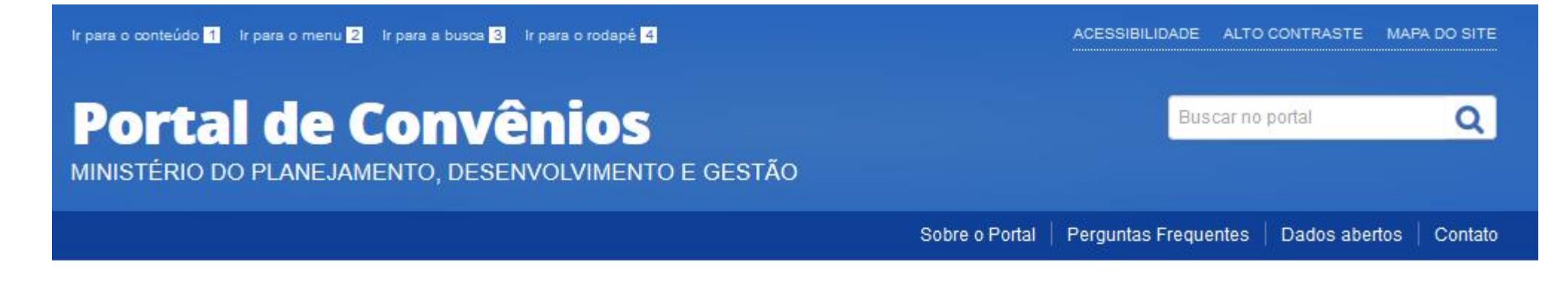

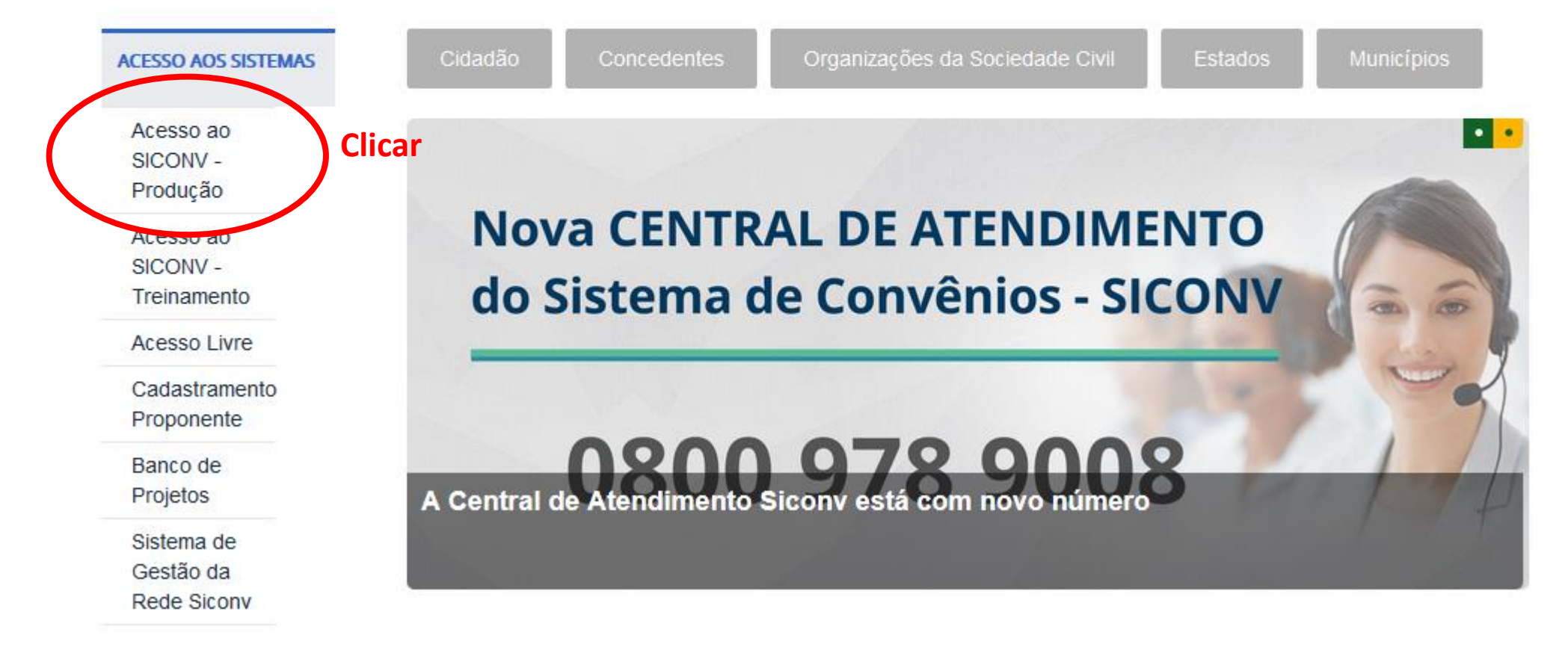

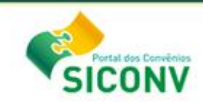

| Sobre o Sistema                                                                                                    | Acesso Restrito                                           |                        |  |  |
|----------------------------------------------------------------------------------------------------|-----------------------------------------------------------|------------------------|--|--|
| "Convênios são acordos, ajustes ou qualquer outro instrumento que discipline a transferência de recursos financeiros de dotações<br>consignadas nos Orçamentos Fiscal e da Seguridade Social da União e tenha como participe, de um lado, órgão ou entidade da<br>administração pública federal, direta ou indireta , ou ainda, entidades privadas sem fins lucrativos, visando a execução de programa de<br>governo envolvendo a realização de porteto atvidade ceviro aquieição de bers ou evento da interesse refunços em<br>governo envolvendo a realização de porteto atvidade ceviro aquieição de bers ou evento da interesse refunços em<br>contra da contenço de contenço a contenção de bers ou evento da interesse refunços em reguime de mútua | CPF:                                                      | Acessar com os dados   |  |  |
| cooperação."<br>Decreto nº 6.170, de 25 de julho de 2007                                                                                                    | Senha:                                                    | do Gestor de convênios |  |  |
|                                                                                                    | OK Limpar Certificado<br>Digital C<br>Esqueceu sua senha? | do Concedentes         |  |  |

## Veja lista de programas disponíveis

| 29:55                     |                                    |
|---------------------------|------------------------------------|
| SICONV                    |                                    |
| Principal                 |                                    |
| Cadastramento             | Acomp. e Fiscalização              |
| Programas                 | Ca Prestação de Contas             |
| Propostas                 | Administração                      |
| Execução                  | TCE                                |
| Inf. Gerenciais           | Verificação de Regularidade        |
| Cadastros                 |                                    |
| Caixa de Entrada          | 1                                  |
| O Convênio<br>análise.    | Relatório de Execução aguardando ^ |
| Onvênio<br>análise final. | Relatório de Execução aguardando   |
| Onvênio<br>análise.       | Relatório de Execução aguardando   |
| O Convênio<br>análise.    | Relatório de Execução aguardando   |

| 29:55                       |                                        |                                                             |                                              |        | Acesso à Informação                                                                                 |
|-----------------------------|----------------------------------------|-------------------------------------------------------------|----------------------------------------------|--------|----------------------------------------------------------------------------------------------------|
| SICONV                      |                                        |                                                             |                                              |        | Sair do Sistema X<br>17/12/2018 10:37-v:6.100<br>Alterar Senha Usuário: I<br>Alterar Meus Dados CPF |
| Principal                   |                                        |                                                             |                                              |        |                                                                                                    |
| Cadastramento               | Acomp. e Fiscalização                  | ■Propostas                                                  |                                              |        |                                                                                                    |
| Programas                   | Prestação de Contas                    | Consultar CR                                                | » Histórico                                  |        |                                                                                                    |
| Propostas                   | Administração                          | » Consultar Declarações                                     | >> Incluir Proposta                          |        |                                                                                                    |
| Execução                    | TCE                                    | Consultar Propostas     Conjar Proposta                     | Marcar Proposta Reprogramada<br>Ne Varacares |        | t i                                                                                                 |
| Inf. Gerenciais             | Verificação de Regularidade            | <ul> <li>Dados da Proposta/Pré-Convênio/Convênio</li> </ul> | » Sub-Rogação de Concedente                  | Clicar |                                                                                                    |
| Cadastros                   |                                        | » Gerar Pré-Convênio                                        |                                              |        |                                                                                                    |
| Caixa de Entrada            |                                        |                                                             |                                              |        |                                                                                                    |
| O Convênio R<br>análise.    | Relatório de Execução aguardando \land |                                                             |                                              |        |                                                                                                    |
| O Convênio R análise final. | telatório de Execução aguardando       |                                                             |                                              |        |                                                                                                    |
| O Convênio R<br>análise.    | Relatório de Execução aguardando       |                                                             |                                              |        |                                                                                                    |
| Ocnvênio R<br>análise.      | telatório de Execução aguardando       |                                                             |                                              |        |                                                                                                    |

|                        | CPF:                                             |                                                 |                                                            |                                           |                                                        |                                                      |                                                       | Sair do Sist<br>17/12/2018 10:43                   |
|------------------------|--------------------------------------------------|-------------------------------------------------|------------------------------------------------------------|-------------------------------------------|--------------------------------------------------------|------------------------------------------------------|-------------------------------------------------------|----------------------------------------------------|
| SICONV                 | Cadastramento                                    | Programas                                       | Propostas                                                  | Execução                                  | Inf. Gerenciais                                        | Cadastros                                            | Acomp. e Fiscalização                                 | Prestação de Contas                                |
|                        | Administração                                    | TCE                                             | Verificação de Regularidade                                |                                           |                                                        |                                                      |                                                       |                                                    |
| ipal → Sub-Roga        | ção de Concedente                                |                                                 |                                                            |                                           |                                                        |                                                      |                                                       |                                                    |
| o-Rogação (            | de Concedente                                    |                                                 |                                                            |                                           |                                                        |                                                      |                                                       |                                                    |
|                        |                                                  |                                                 |                                                            |                                           |                                                        |                                                      |                                                       |                                                    |
| Essa func<br>propostas | ionalidade permite a si<br>/ instrumentos que po | ub-rogação de instrume<br>ssuem e que não possu | entos que já possuem ou não<br>Iem UG, desde que a UG Dest | UG vinculada. Pela<br>ino seja informada. | opção "Programa" é permit<br>Pelas opções "Proposta" e | tido realizar a sub-rogaç<br>"Instrumento" o usuário | ão de um programa, sub-ro<br>poderá sub-rogar aqueles | gando simultaneamente<br>que ainda não possuem e c |
| que ja pos             | suem a UG vinculada,                             | respectivamente.                                |                                                            |                                           |                                                        |                                                      |                                                       |                                                    |
|                        |                                                  |                                                 |                                                            |                                           |                                                        |                                                      |                                                       |                                                    |
| e você deseia s        | ub-rogar2 *                                      | • P                                             | Proposta (instrumentos que ainda n                         | ão possuem UG vincula                     | da)                                                    |                                                      |                                                       |                                                    |
| 1000 0000ja 0          | ab rogan.                                        | O p                                             | Programa (todas as propostas / instr                       | rumentos do programa                      |                                                        |                                                      |                                                       |                                                    |
| o de Origem *          |                                                  |                                                 |                                                            |                                           |                                                        | que as propos                                        | stas                                                  |                                                    |
| ta / Ano               | Proposta / Ano                                   | Proposta /                                      | Ano Proposta / Ano                                         | p Pro                                     | posta / Ano estão                                      | vinculadas                                           |                                                       |                                                    |
|                        |                                                  |                                                 | ┨───┤                                                      |                                           |                                                        |                                                      |                                                       |                                                    |
|                        |                                                  |                                                 |                                                            |                                           |                                                        |                                                      |                                                       |                                                    |
|                        |                                                  |                                                 |                                                            |                                           |                                                        | reencher com                                         | as propostas                                          |                                                    |
|                        |                                                  |                                                 |                                                            |                                           |                                                        | ie deseia sub-                                       | rogar                                                 |                                                    |
|                        |                                                  |                                                 |                                                            |                                           | Y                                                      |                                                      | logui                                                 |                                                    |
|                        |                                                  |                                                 |                                                            |                                           |                                                        |                                                      |                                                       |                                                    |
| de Destino             |                                                  | 20113                                           | - MINISTERIO DO PLANEJAMENTO, DE                           | SENVOLVIMENTO E GES                       | no Creão                                               | que as propos                                        | stas serão vincul                                     | adas                                               |
| lo Deenoneáve          | Responsá                                         | vel 📘 👝                                         |                                                            |                                           | orgao                                                  |                                                      |                                                       |                                                    |
| o neoponouro           | pelo <b>órgã</b>                                 |                                                 |                                                            |                                           |                                                        |                                                      |                                                       |                                                    |
|                        |                                                  |                                                 |                                                            |                                           |                                                        |                                                      |                                                       |                                                    |
|                        |                                                  |                                                 |                                                            |                                           |                                                        |                                                      |                                                       |                                                    |
| cativa *               |                                                  |                                                 | Motivação da Su                                            | b-rogação                                 |                                                        |                                                      |                                                       |                                                    |
|                        |                                                  | L                                               |                                                            |                                           |                                                        |                                                      |                                                       |                                                    |
|                        |                                                  |                                                 |                                                            |                                           |                                                        |                                                      |                                                       |                                                    |
|                        |                                                  | Caract                                          | eres restantes: 5000                                       |                                           |                                                        | nto oficial au                                       |                                                       |                                                    |
| 05                     |                                                  | Bro                                             | wse No file selected.                                      | Incluir Anexo                             | Anexar docume                                          | ento oficial que                                     | e geroù a sub-ro                                      | igação                                             |
| im registro            | foi encontrado                                   |                                                 |                                                            |                                           |                                                        |                                                      |                                                       |                                                    |
| Ŭ                      | Fi                                               | nalizar 📥 📼                                     | -rogar Limpar Voltar                                       |                                           |                                                        |                                                      |                                                       |                                                    |
| marcados               | m (*) a ño obrigatóri                            | ¥                                               |                                                            |                                           |                                                        |                                                      |                                                       |                                                    |

| D ICE | Verificação de Regularidade |
|-------|-----------------------------|
|-------|-----------------------------|

+ Principal + Sub-Rogação de Concedente

Sub-Rogação de Concedente

|   | Essa funcionalidade permite a sub-rogação de instrumentos que já possuem ou não UG vinculada. Pela opção "Programa" é permitido realizar a sub-rogação de um programa, sub-rogando simultaneamente propostas / instrumentos |
|---|----------------------------------------------------------------------------------------------------|
|   | que possuem e que não possuem UG, desde que a UG Destino seja informada. Pelas opções "Proposta" e "Instrumento" o usuário poderá sub-rogar aqueles que ainda não possuem e os que já possuem a UG vinculada,               |
|   | respectivamente.                                                                                                    |
| L |                                                                                                    |

2

| O que você deseja sub-rogar? •                                  | <ul> <li>Proposta (instrumentos que ainda não possuem UG vinculada)</li> <li>Instrumento (instrumentos assinados ou não, mas que já possuem UG vinculada)</li> <li>Programa (todas as propostas / instrumentos do programa)</li> </ul> |
|-----------------------------------------------------------------|----------------------------------------------------------------------------------------------------|
| Órgão de Origem •                                               | └ Úrgão/UG que as propostas                                                                                                    |
| UG de Origem *                                                  | estão vinculadas                                                                                                    |
| Nr. Convênio Nr. Convênio Nr. Convênio                          | Nr. Convênio   Preencher com os convênios que deseja sub-rogar 20113 - MINISTERIO DO PLANEJAMENTO, DE SENVOLVIMENTO E GESTRO Órgão/UG que as propostas serão vinculadas                                                                |
| Justificativa •                                                 | Motivação da Sub-rogação                                                                                                    |
| Anexos                                                          | Browse No file selected. Anexar documento oficial que gerou a sub-rogação                                                                                                    |
| Arquivos Anexos<br>Nenhum registro foi encontrado.<br>Finalizar | Sub-rogar Limpar Voltar                                                                                                    |

|                                    | Usuário:                 |                             |                            |                                 |                            |                           |                         |                       |                      | Sair do Sistema X<br>17/12/2018 11:20-v.6.100 |
|------------------------------------|--------------------------|-----------------------------|----------------------------|---------------------------------|----------------------------|---------------------------|-------------------------|-----------------------|----------------------|-----------------------------------------------|
| SICONV                             | Cadastramento            | Programas                   | Propostas                  | Execução                        | Inf. Gerenciais            | Cadastros                 | Acomp. e Fiscalização   | Prestação de Contas   | Administração        |                                               |
|                                    | D TCE                    | Verificação de Regularidade |                            |                                 |                            |                           |                         |                       |                      |                                               |
| Principal      Sub-Roga            | ção de Concedente        |                             |                            |                                 |                            |                           |                         |                       |                      |                                               |
| Sub-Rogação                        | de Concedente            |                             |                            |                                 |                            |                           |                         |                       |                      |                                               |
|                                    |                          |                             |                            |                                 |                            |                           |                         |                       |                      |                                               |
| Essa fund                          | cionalidade permite a su | ıb-rogação de instrument    | os que já possuem ou       | não UG vinculada. Pela o        | opção "Programa" é perm    | itido realizar a sub-roga | ção de um programa, su  | b-rogando simultanear | nente propostas / il | nstrumentos que                               |
| possuem                            | e que não possuem UG     | , desde que a UG Destino    | seja informada. Pelas      | opções "Proposta" e "Ins        | strumento" o usuário pod   | erá sub-rogar aqueles qu  | e ainda não possuem e o | os que já possuem a U | G vinculada, respec  | tivamente.                                    |
|                                    |                          |                             |                            |                                 |                            |                           |                         |                       |                      | (?)                                           |
|                                    |                          |                             | O Proposta (instrumento    | os que ainda não possuem UG v   | vinculada)                 |                           |                         |                       |                      |                                               |
| O que você deseja                  | a sub-rogar? •           |                             | Instrumento (instrume      | ntos assinados ou não, mas qu   | e já possuem UG vinculada) | <i></i>                   |                         | 7                     |                      |                                               |
| Órgão de Origem                    |                          |                             | e Programa (todas as p     | ropostas / instrumentos do prog |                            | Orgão que                 | e as propostas          | 5                     |                      |                                               |
| Pr                                 | ograma que               | as propostas                |                            |                                 |                            | estão vinc                | uladas                  |                       |                      |                                               |
|                                    | tão vinculad             | as (                        |                            |                                 |                            |                           |                         |                       |                      |                                               |
| Orgão de Destino                   |                          |                             | 20113 - MINISTERIO DO PL   | ANEJAMENTO, DESENVOLVIM         | ENTO E GESTAO              | ~ /110                    |                         | ~ • •                 |                      |                                               |
| UG de Destino •                    | Respo                    | nsável                      |                            |                                 |                            | gao/UG que a              | as propostas            | serao vincul          | adas                 |                                               |
| CPF do Responsá                    |                          |                             |                            |                                 |                            |                           |                         |                       |                      |                                               |
|                                    | pelo <b>o</b>            | rgau                        |                            |                                 |                            |                           |                         |                       |                      |                                               |
|                                    |                          |                             |                            |                                 |                            |                           |                         |                       |                      |                                               |
| Justificativa •                    |                          |                             | Motivaçã                   | ão da Sub-rog                   | ação                       |                           |                         |                       |                      |                                               |
|                                    |                          |                             |                            |                                 |                            |                           |                         |                       |                      |                                               |
|                                    |                          |                             |                            |                                 |                            |                           |                         |                       |                      |                                               |
|                                    |                          |                             | Caracteres restantes: 5000 |                                 |                            |                           | -                       |                       |                      |                                               |
| Anexos                             |                          |                             | Browse No file select      | ed. Incluir Anexo               | Anexar                     | documento d               | oficial que ge          | rou a sub-ro          | gação                |                                               |
| Arquivos Anexos<br>Nenhum registro | o foi encontrado.        |                             |                            |                                 |                            |                           |                         |                       |                      |                                               |
| j                                  |                          | -inalizar 🔁                 | Sub-rogar Limpar           | Voltar                          |                            |                           |                         |                       |                      |                                               |
|                                    | <b>L_</b> _              |                             |                            |                                 |                            |                           |                         |                       |                      |                                               |

Campos marcados com (\*) são obrigatórios

Em caso de dúvidas acesse o ícone nas telas navegadas, ou entre em contato por um de nossos canais de comunicação.

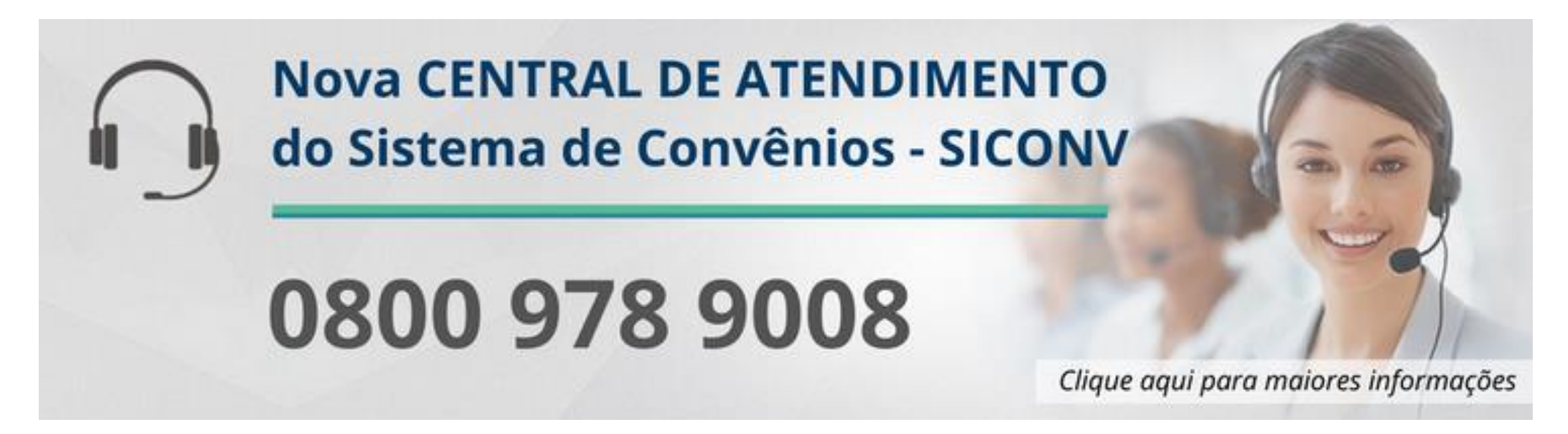

Portal de atendimento: <u>https://portaldeservicos.planejamento.gov.br</u>